# Effectuer des calculs avec Excel

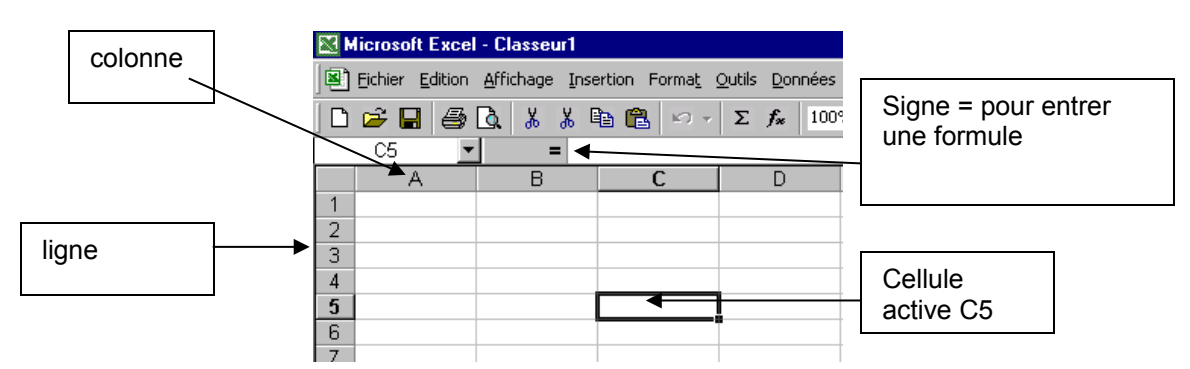

#### Quelques renseignements rudimentaires sur le tableur

### Exemple de procédure pour effectuer automatiquement un calcul :

Multiplication des nombres de la cellule B4 par le nombre de la cellule C4

|                                                   | <u>Fichier</u> <u>E</u> dition | <u>A</u> ffichage <u>I</u> nse               | ertion Forma <u>t</u> | <u>O</u> utils <u>D</u> onnées | Fe <u>n</u> être <u>?</u> 🤤 | <b>Q</b> 100% |           |   |  |  |
|---------------------------------------------------|--------------------------------|----------------------------------------------|-----------------------|--------------------------------|-----------------------------|---------------|-----------|---|--|--|
| 🗋 📽 🔜 🎒 🗟 👗 👪 🛍 🛍 🕬 - Σ 🏂 🏭 100% - 🙄 Arial 🛛 - 10 |                                |                                              |                       |                                |                             |               |           |   |  |  |
|                                                   | TAN 💌                          | <b>X                                    </b> | 24*B4                 |                                |                             |               |           |   |  |  |
|                                                   | A                              | В                                            | С                     | D                              | E                           | F             | G         |   |  |  |
| 1                                                 |                                |                                              |                       |                                |                             |               |           |   |  |  |
| 2                                                 |                                |                                              |                       |                                |                             |               |           | Γ |  |  |
| 3                                                 |                                |                                              |                       |                                |                             |               |           | Γ |  |  |
| 4                                                 |                                | 5                                            | 8                     | =C4*B4                         |                             |               |           | Γ |  |  |
| 5                                                 |                                | 8                                            | 23                    |                                |                             |               |           | Γ |  |  |
| 6                                                 |                                | 7                                            | 12                    |                                |                             |               |           | Γ |  |  |
| 7                                                 |                                |                                              |                       |                                |                             |               |           | Γ |  |  |
| 8                                                 | 2                              | Dá                                           |                       |                                |                             | or 1          | Annular 1 | Γ |  |  |
| 9                                                 |                                | RE                                           | suitat = 40           |                                | _                           |               | Annuler   | Γ |  |  |
| 10                                                |                                |                                              |                       |                                |                             |               |           | Т |  |  |

Pointer la cellule où vous désirez que le résultat soit affiché (ici la cellule D4) Cliquer sur le signe =, une nouvelle fenêtre s'ouvre.

Pointer sur la première cellule contenant le nombre à multiplier (ici celluleB4)

Taper sur étoile (symbole de la multiplication)

Cliquer sur l'autre cellule contenant le nombre à multiplier (cellule C4)

Cliquer sur OK. Le résultat s'affiche dans la cellule voulue

#### Pour réaliser la même opération pour toute la colonne

Pointer la souris sur le coin droit au bas de la cellule D4. Une petite croix noire apparaît. Faire glisser la croix vers le bas en maintenant le bouton gauche de la souris appuyé. Relâcher le bouton : l'opération se réitère pour toute la colonne.

### Les touches pour les 4 opérations basiques

| addition | soustraction | multiplication | division |
|----------|--------------|----------------|----------|
| +        | -            | *              | /        |

# Pour des opérations plus complexes

Ne pas oublier les parenthèses dans l'écriture de la formule Exemple : multiplier par 10 la somme de 2 cellules B4 et C4, s'écrit : (B4+C4)\*10